# ◇パスワード変更のクイックマニュアル

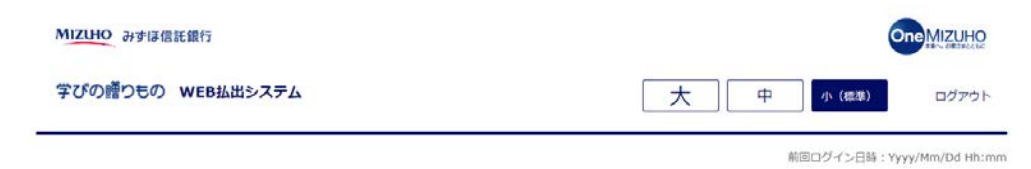

 ①「ログイン」ボタンを押下してく ださい。

ようこそ!

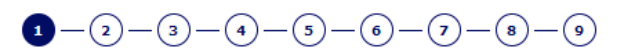

ご希望のお手続きをお選びください。

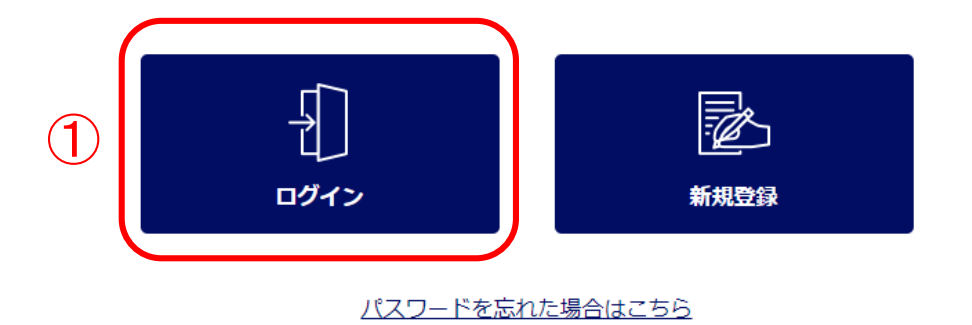

みずほ信託銀行株式会社 聖録金融編結 簡単的物局長(聖金)第34号 加入協会:日本定弊業協会 一級社団法人金融先物取引業協会 一級社団法人日本投資朝時業協会 一級社団法人不動産協会 会員/一般社団法人不動産洗遺経営協会会員 公社社団法人務時運木動産公正取引協議会加盟 宅地建物取引業 届出第2号 金融協関コード:0289

VVIII在印刷行程式会社 @2021 Mizuho Trust & Banking Co., Ltd.

マニュアル ガイド 利用規定

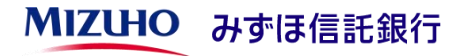

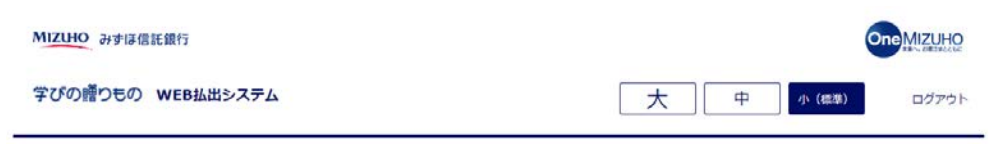

前回ログイン日時: Yyyy/Mm/Dd Hh:mm

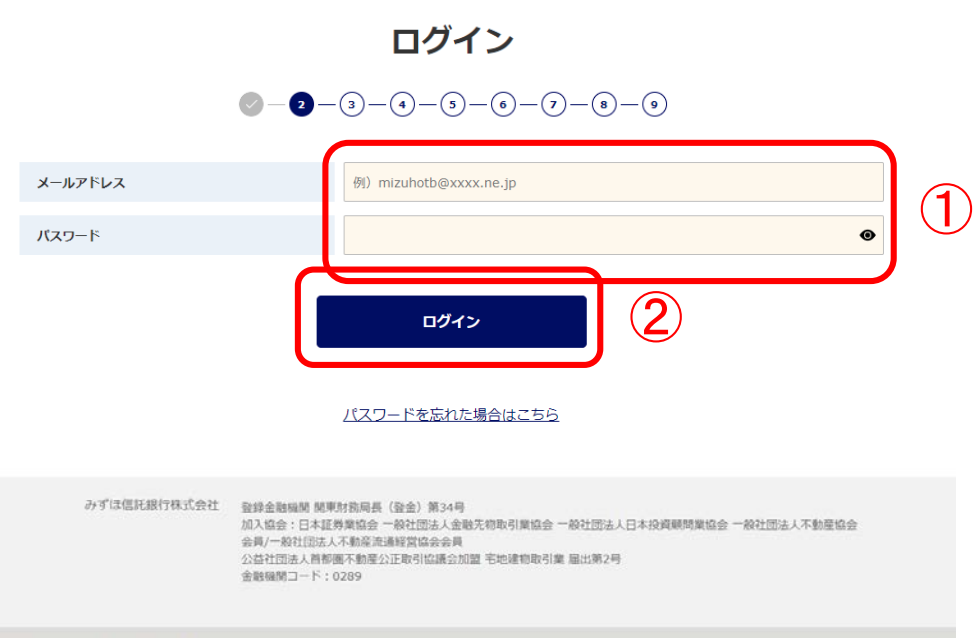

#### ①ご登録いただいたメールアドレス とパスワードを入力してください。

## ②「ログイン」ボタンを押下してく ださい。

かずIII低行根式会社 @2021 Mizuho Trust & Banking Co., Ltd.

マニュアル ガイド 利用規定

**MIZUHO** みずほ信託銀行

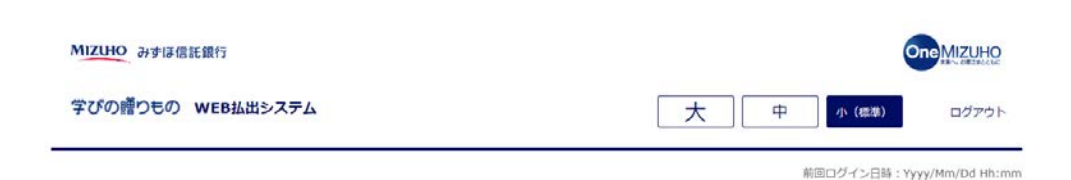

各種お手続き

#### パスワード変更ボタンを押下して ください。

|            |                                                                                                    |   | お手続きをお選びください。                |          |  |
|------------|----------------------------------------------------------------------------------------------------|---|------------------------------|----------|--|
|            | 手続き開始<br>(不偏) の件                                                                                                    |   |                              | 利用者情報変更  |  |
| 1          | 2<br>7<br>27-F                                                                                                    | Ţ | ・<br>・<br>メールアドレス変更          |          |  |
|            | みずは億託銀行株式会社 登録金融強制 簡単財物局長(登金)第34号<br>加入協会:日本証券集協会 一般社団法人金融先物取引業協会 一般社団法人日本投資興時業協会 一般社団法人不<br>会員/一般社団法人不動会定通導営協会会員<br>公益社団法人創新園不動是公正取引協議会加盟 宅地建物取引業 届出第2号<br>金融編開コード:0289 |   |                              |          |  |
| 的建筑和新行体成会社 | @2021 Mizuho Trust & Banking Co., Lt                                                                                                    | d | <u>マニュアル</u> <u>ガイド</u> 利用現定 | <u>t</u> |  |

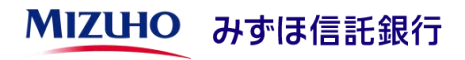

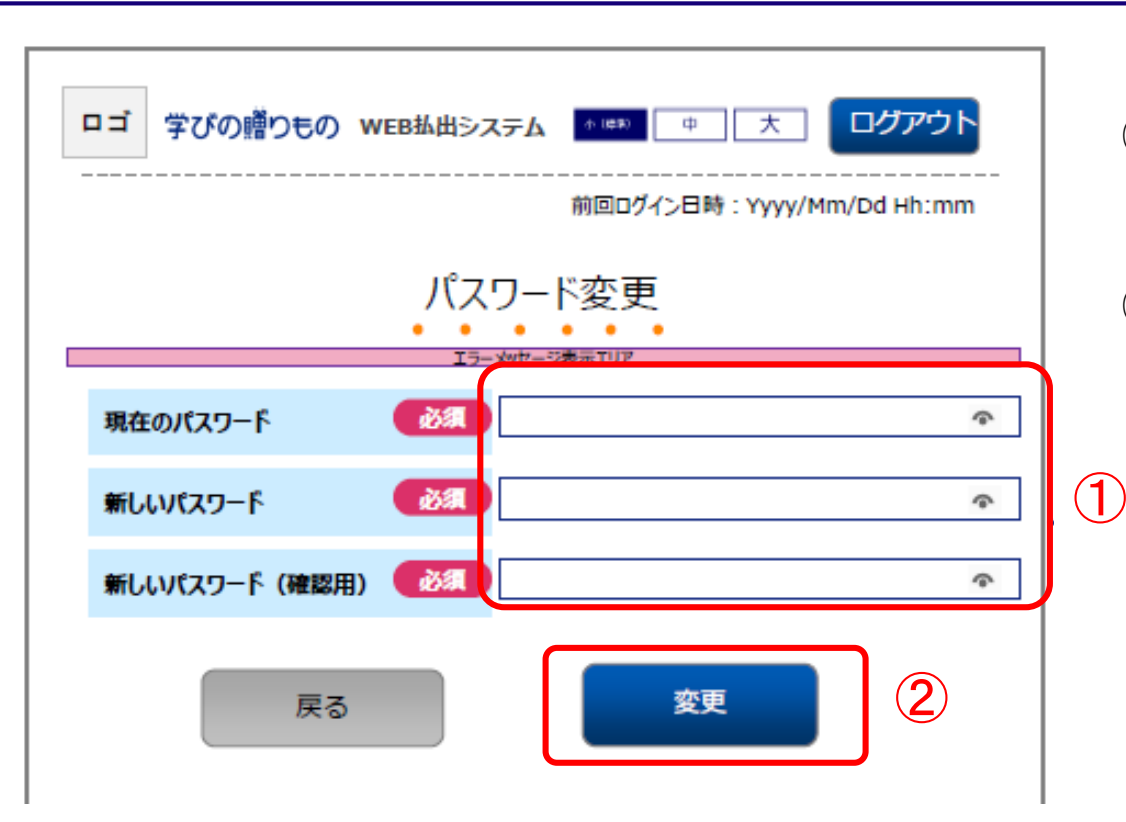

#### ①現在のパスワードと、新しい パスワードを入力してください。

## ②「変更」ボタンを押下してください。

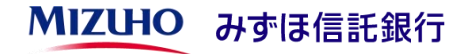

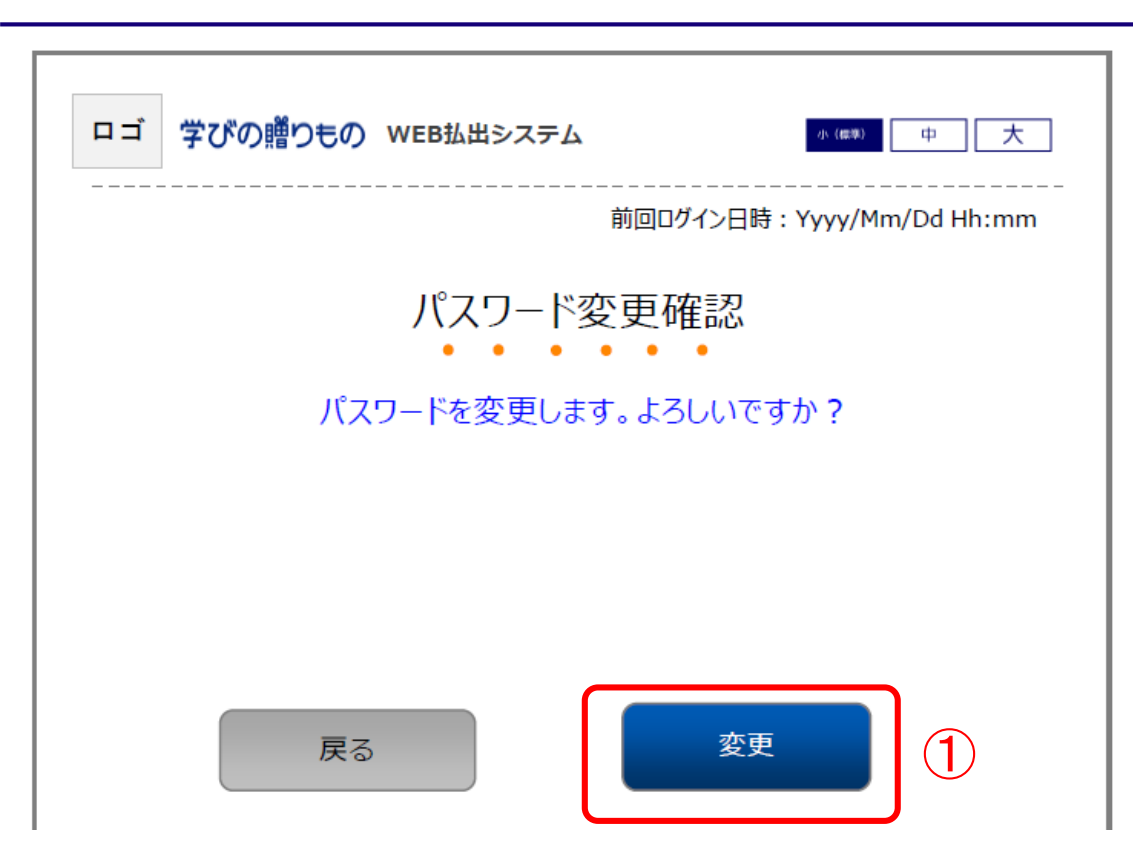

# ①「変更」ボタンを押下してください。

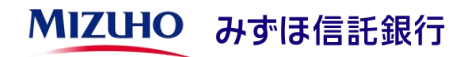

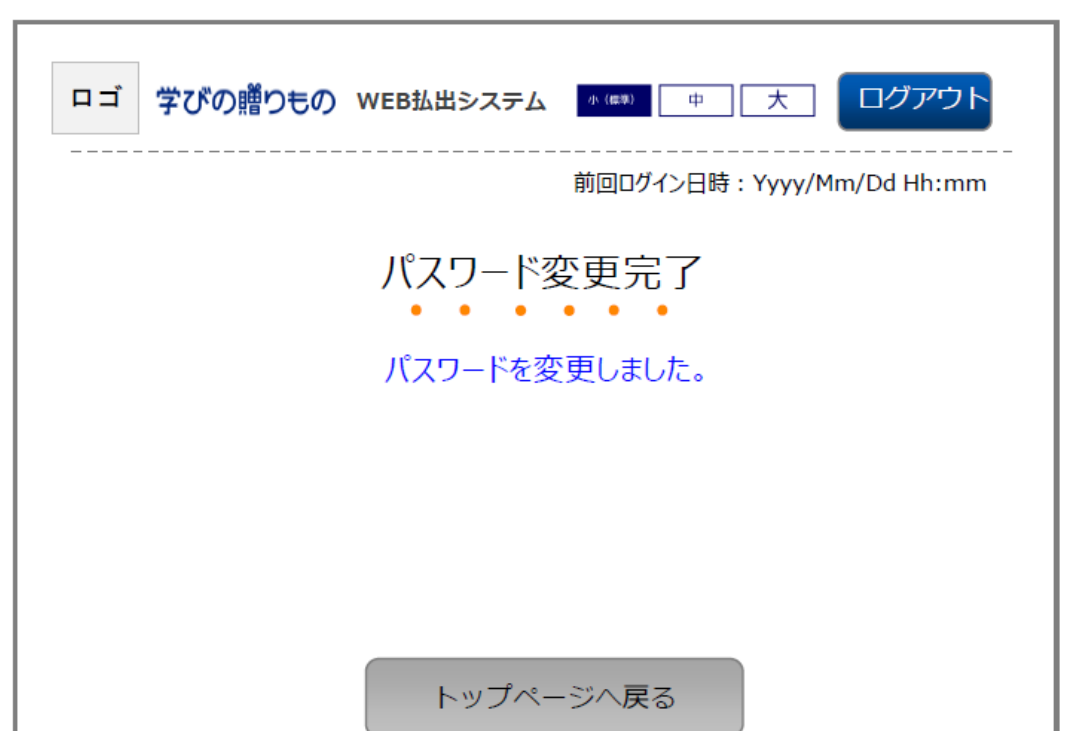

### パスワードの変更が完了しました。

トップページから新しいパスワードで ログインしてください。

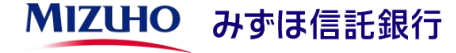